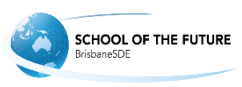

Error: Windows Media Player cannot play this type of file To resolve this issue when trying to play mp4s from Blackboard eLearn:

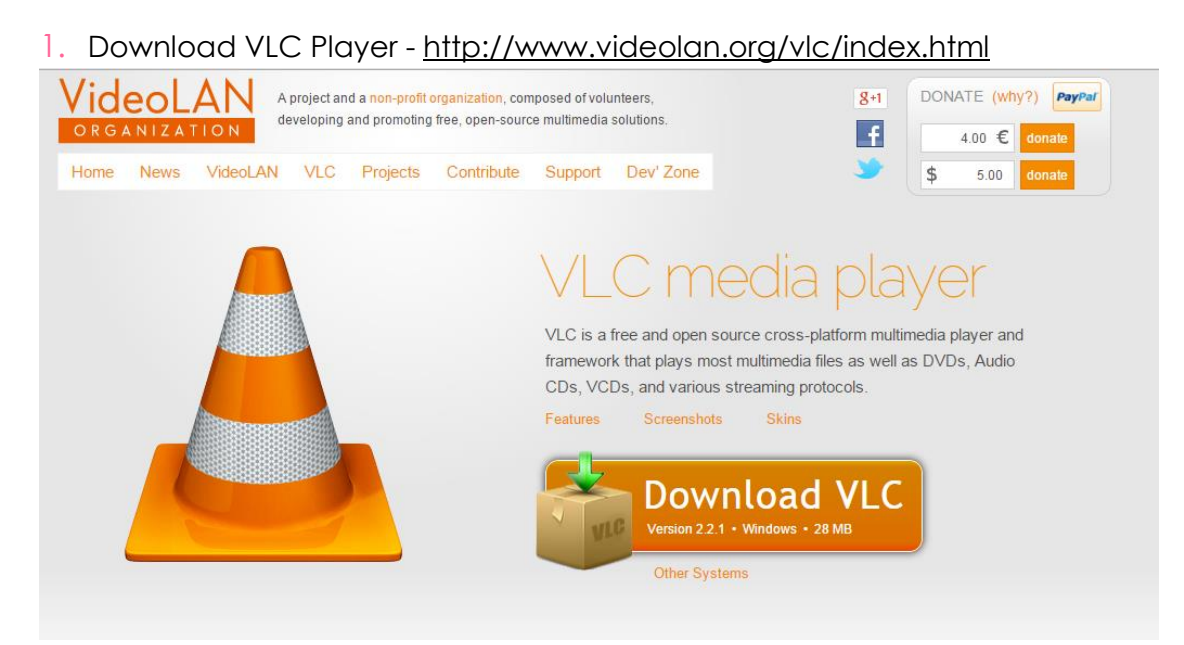

- 2. Click the start or windows button (on Windows 8 click ctrl-q)
- 3. In the search box, type in 'default programs'
- 4. Click on the default programs link that comes up

| Control Panel  All Control Panel Items  Default Programs |                                                  |  |  |  |  |
|----------------------------------------------------------|--------------------------------------------------|--|--|--|--|
| Control Panel Home                                       | Choose the programs that Windows uses by default |  |  |  |  |

- 5. Click 'Associate a file type or protocol with a program'
- 6. On the list that loads find and select .mp4

| Edit View T                                   | ools Help                                                                                                    |                                                  |                                                                  |
|-----------------------------------------------|----------------------------------------------------------------------------------------------------|--------------------------------------------------|------------------------------------------------------------------|
| ck on an extension<br>VLC media p<br>VideoLAN | ype or protocol with a specific program<br>to view the program that currently opens it by default. To<br>layer | change the default program, click Change program | n.<br>Change progra                                              |
| ame                                           | Description                                                                                                    | Current Default                                  |                                                                  |
| .mod                                          | Movie Clip                                                                                                    | Windows Media Player                             |                                                                  |
| .mov                                          | QuickTime Movie                                                                                                | Windows Media Player                             |                                                                  |
| mp1                                           | VLC media file (.mp1)                                                                                          | VLC media player                                 | Choose the program you want to use to open this file:            |
| mp2                                           | MP3 Format Sound                                                                                               | Windows Media Player                             | Ele: mn4                                                         |
| mp2v                                          | Movie Clip                                                                                                    | Windows Media Player                             |                                                                  |
| mp3                                           | MP3 Format Sound                                                                                               | Windows Media Player                             | Recommended Programs                                             |
| mp4                                           | VLC media file (.mp4)                                                                                          | VLC media player                                 | Firefox Coogle Chrome                                            |
| mp4v                                          | MP4 Video                                                                                                    | Windows Media Player                             | Mozila Corporation Social Google Inc.                            |
| mpa                                           | Movie Clip                                                                                                    | Windows Media Player                             | A Internet Explorer Movie Maker                                  |
| mpc                                           | Musepack Audio File                                                                                            | Windows Media Player                             | Microsoft Corporation                                            |
| mpe                                           | Movie Clip                                                                                                    | Windows Media Player                             | A 10 Sunda alara                                                 |
| mpeg                                          | Movie Clip                                                                                                    | Windows Media Player                             | VideoLAN VideoLAN                                                |
| mpeg1                                         | VLC media file (.mpeg1)                                                                                        | VLC media player                                 |                                                                  |
| mpeg2                                         | VLC media file (.mpeg2)                                                                                        | VLC media player                                 | Other Programs                                                   |
| mpeg4                                         | VLC media file (.mpeg4)                                                                                        | VLC media player                                 |                                                                  |
| mpf                                           | Clip Organizer Media Package File                                                                              | Clip Organizer                                   |                                                                  |
| mpg                                           | Movie Clip                                                                                                    | Windows Media Player                             |                                                                  |
| mpga                                          | VLC media file (.mpga)                                                                                         | VLC media player                                 |                                                                  |
| mpl                                           | DVD Audio File                                                                                                 | Windows Media Player                             |                                                                  |
| mpls                                          | Blu-ray Playlist File                                                                                          | Windows Media Player                             | Always use the selected program to open this kind of file Browse |
| mpv                                           | MPV File                                                                                                    | Photo Gallery                                    |                                                                  |
| mpv2                                          | Movie Clip                                                                                                    | Windows Media Player                             |                                                                  |
| .mpv4                                         | MPV4 Video File                                                                                                | Windows Media Player                             |                                                                  |
| mrw                                           | MRW File                                                                                                    | Photo Gallery                                    | UK Cancel                                                        |
| msc                                           | Microsoft Common Console Document                                                                              | Microsoft Management Console                     |                                                                  |
| .msdvd                                        | Windows DVD Maker Project                                                                                      | Windows DVD Maker                                |                                                                  |
|                                               |                                                                                                    |                                                  |                                                                  |

- Click 'Change program' (top right)
- ✓ Select 'VLC media player'

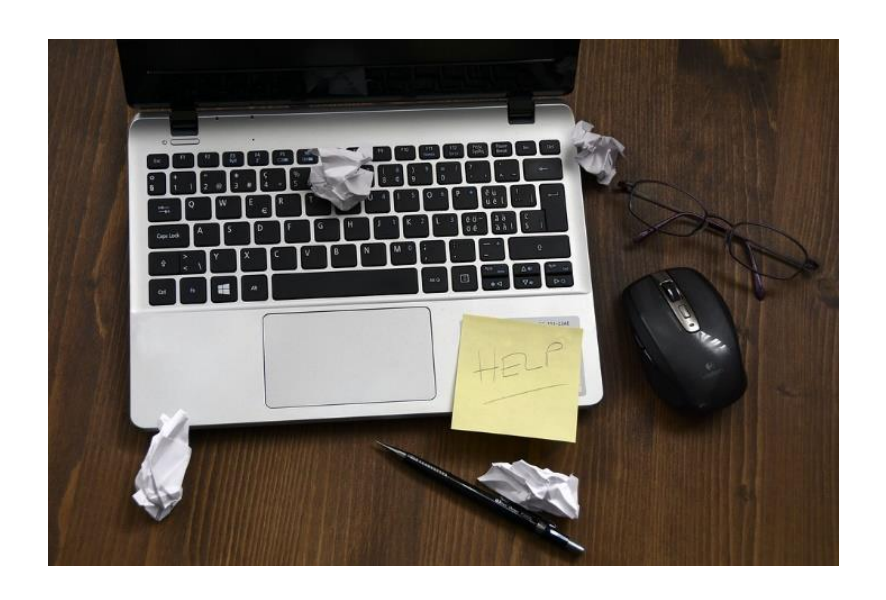